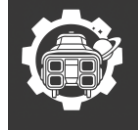

1. RDV sur le site GitHub pour télécharger le paquet iVentoy. 3. Dans mon cas, la commande ressemble à ceci :

| iVentoy 1.0.20 release Latest                                                                                                    |                                                                                                    |           |              |  |  |  |  |  |
|----------------------------------------------------------------------------------------------------|----------------------------------------------------------------------------------------------------|-----------|--------------|--|--|--|--|--|
| ▼ Assets 6                                                                                                    | ▼ Assets 6 Copier l'adresse du paquet iVentoy pour machine Linux                                                                                                    |           |              |  |  |  |  |  |
| €<br>©iventoy-1.0.20-linux-free.tar.gz                                                                                                    |                                                                                                    | 12.6 MB   | Apr 2, 2024  |  |  |  |  |  |
|                                                                                                    | Ouvrir le lien dans un nouvel onglet<br>Ouvrir le lien dans une nouvelle fenêtre<br>Ouvrir le lien dans une fenêtre privée<br>Copier l'adresse du lien<br>Enregistrer le contenu lié sous | 9.71 MB   | Apr 2, 2024  |  |  |  |  |  |
| ♥iventoy-1.0.20-win64-free.zip                                                                                                    |                                                                                                    | 9.84 MB   | Apr 2, 2024  |  |  |  |  |  |
| 🛇 sha 256. txt                                                                                                    |                                                                                                    | 297 Bytes | Apr 2, 2024  |  |  |  |  |  |
| Source code (zip)                                                                                                    |                                                                                                    |           | Jun 21, 2023 |  |  |  |  |  |
| Source code (tar.gz)                                                                                                    |                                                                                                    |           | Jun 21, 2023 |  |  |  |  |  |
|                                                                                                    | Ajouter le lien aux favoris                                                                                                    |           |              |  |  |  |  |  |
| (a) 39 (a) 3 (b) 3 (b) 3 (b) 3 (b) 4 (c) 3 (c) 4 (c) 4 ( | Ouvrir la traduction de la page entière                                                                                                    |           |              |  |  |  |  |  |

2. Ensuite nous allons coller cette commande dans le terminal :

cd /tmp/ wget [en insérant ici le lien copier précédemment] tar -xvzf iventoy-1.0.20-linux-free.tar.gz mv iventoy-1.0.20 /opt/iventoy-1.0.20

| root@PCTIAGO:~# cd /tmp/                              |
|-------------------------------------------------------|
| wget https://github.com/ventoy/PXE/releases/download/ |
| v1.0.20/iventoy-1.0.20-linux-free.tar.gz              |
| tar -xvzf iventoy-1.0.20-linux-free.tar.gz            |
| mv iventoy-1.0.20 /opt/iventoy-1.0.20                 |

4. Pour vérifier que la commande est un succès vous devriez retrouver le dossier « iventoy-`version ´ » dans /opt/ avec sensiblement le même contenue.

root@PCTIAGO:/tmp# cd /opt/iventoy-1.0.20/ root@PCTIAGO:/opt/iventoy-1.0.20# ls data doc iso **iventoy.sh** lib log user

+33 7 83 62 61 10+52 🐧

mwood7149@gmail.com

pingze-interplanetary.fr

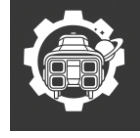

5. Nous allons mettre en place le service SMB afin de transférer les ISO directement sur le serveur depuis n'importe quel ordinateur connecté au réseau.

Pour cela, nous installons le paquet Samba à l'aide de la commande :

apt-get install samba -y

6. À la racine nous allons créer un dossier sur lequel nous pourrons appliquer des privilèges souhaités.

Dans ce cas, l'utilisateur qui accède au partage est pingze, veuillez remplacer par celui qui vous convient.

Puis crée un lien symbolique pour /opt/iventoy-`votre version´ avec /iso.

```
mkdir /iso
cd /opt/iventoy-`votre version´/ && rm -R iso
ln -s /iso /opt/iventoy-`votre version´/
chown `votre_user_smb´:`votre_user_smb´ /iso
```

7. Si tout est ok, en faisant la commande :

ls -l /

Vous devriez avoir un résultat similaire à l'image ci-dessous.

| root@Ma | ster   | ·~# | ls _l / |          |            |       |    |       |     |
|---------|--------|-----|---------|----------|------------|-------|----|-------|-----|
| total 4 | 1944   | 68  | to -t / |          |            |       |    |       |     |
| drwxr-x | (r-x   | 2   | root    | root     | 4096       | nov.  | 22 | 10:57 |     |
| lrwxrwx | rwx    | 1   | root    | root     | 7          | avril | 22 | 2024  |     |
| drwxr-x | (r-x   | 2   | root    | root     | 4096       | févr. | 26 | 2024  |     |
| drwxr-x | (r-x   | 4   | root    | root     | 4096       | avril | 21 | 14:28 |     |
| drwxrwx | (r-x   | 1   | pingze  | www-data | 88         | mars  | 16 | 17:06 |     |
| dr-xr-x | (r-x   | 2   | root    | root     | 4096       | août  | 27 | 2024  |     |
| drwxr-x | (r-x   | 4   | proxmox | users    | 4096       | nov.  | 22 | 11:33 |     |
| drwxr-x | (r-x   | 20  | root    | root     | 4480       | avril | 21 | 12:21 |     |
| drwxr-x | (r-x   | 175 | root    | root     | 12288      | avril | 21 | 14:28 |     |
| - rw    |        | 1   | root    | root     | 65536      | nov.  | 22 | 14:15 |     |
| drwxr-x | (r-x   | 3   | root    | root     | 4096       | nov.  | 22 | 15:44 |     |
| drwxr-x | (r-x   | 2   | root    | root     | 4096       | déc.  | 17 | 18:42 |     |
| drwxr-x | (r-x   | 6   | root    | root     | 4096       | mars  | 21 | 12:03 |     |
| drwxr-x | (r-x   | 2   | pingze  | pingze   | 4096       | avril | 21 | 16:11 | iso |
| lrwxrwx | rwx    | 1   | root    | root     | 7          | avril | 22 | 2024  |     |
| lrwxrwx | rwx    | 1   | root    | root     | 9          | avril | 22 | 2024  |     |
| drwxr-x | (r-x   | 2   | root    | root     | 4096       | avril | 8  | 2024  |     |
| drwx    |        | 2   | root    | root     | 16384      | nov.  | 17 | 17:52 |     |
| drwxr-x | (r-x   | 3   | root    | root     | 4096       | nov.  | 19 | 07:50 |     |
| drwxr-x | (r-x   | 5   | root    | root     | 4096       | mars  | 16 | 02:57 |     |
| drwxr-x | (r-x   | 7   | root    | root     | 4096       | mars  | 24 | 15:01 |     |
| dr-xr-x | (r-x   | 315 | root    | root     | 0          | avril | 21 | 12:21 |     |
| drwx    |        | 13  | root    | root     | 4096       | avril | 16 | 22:08 |     |
| drwxr-x | (r-x   | 48  | root    | root     | 1420       | avril | 21 | 14:28 |     |
| Lrwxrwx | rwx    | 1   | root    | root     | 8          | avril | 22 | 2024  |     |
| drwxr-x | (r-x   | 2   | root    | root     | 4096       | mars  | 31 | 2024  |     |
| drwxr-x | (r-x   | 14  | root    | root     | 4096       | nov.  | 18 | 18:40 |     |
| drwxr-x | (r-x   | 2   | root    | root     | 4096       | août  | 27 | 2024  |     |
| - rw    |        | 1   | root    | root     | 4294967296 | nov.  | 17 | 18:06 |     |
| ar-xr-x | (r - x | 13  | root    | root     | 0          | avril | 21 | 12:21 |     |
| arwxrwx | rwt    | 18  | root    | root     | 4096       | avril | 21 | 16:09 |     |
| arwxr-x | (T - X | 12  | root    | root     | 4096       | aout  | 27 | 2024  |     |
| arwxr-x | (T - X | 16  | root    | root     | 4096       | nov.  | 27 | 11:41 |     |
| root@Ma | ister  | ·~# |         |          |            |       |    |       |     |

#### +33 7 83 62 61 10+52 💊

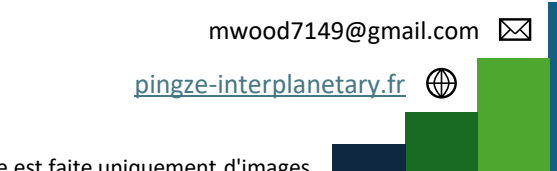

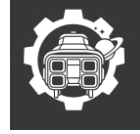

8. Pour crée le partage Samba on se rend sur le fichier smb.conf à l'aide de la commande : nano /etc/samba/smb.conf

9. Ensuite grâce a cette nomenclature nous allons crée notre partage.

| Paramètre      | Description                                        |
|----------------|----------------------------------------------------|
| path           | Chemin vers le dossier partagé                     |
| read only      | yes ou no (si écriture autorisée)                  |
| browsable      | yes pour que le partage soit visible sur le réseau |
| guest ok       | Autorise l'accès sans authentification             |
| valid users    | Liste d'utilisateurs autorisés                     |
| write list     | Qui peut écrire même si read only = yes            |
| create mask    | Permissions des nouveaux fichiers                  |
| directory mask | Permissions des nouveaux dossiers                  |

Dans mon cas, le fichier va ressembler à cela :

| #======================= Global Settings                                                                           |         |
|----------------------------------------------------------------------------------------------------|---------|
| <pre>[iso] comment = dossier de stockage d'iso pour path = /iso browsable = yes guest ok = no read only = no</pre> | iventoy |

À vous de compléter le votre selon votre convenance.

10. Ensuite relancer le service SMB avec la commande : systemctl restart smbd

11. Pour ajouter nôtre utilisateur au partage nous effectuons cette série de commande.

smbpasswd [votre utilisateur]

La commande vous demandera d'attribuer un MDP à cet utilisateur.

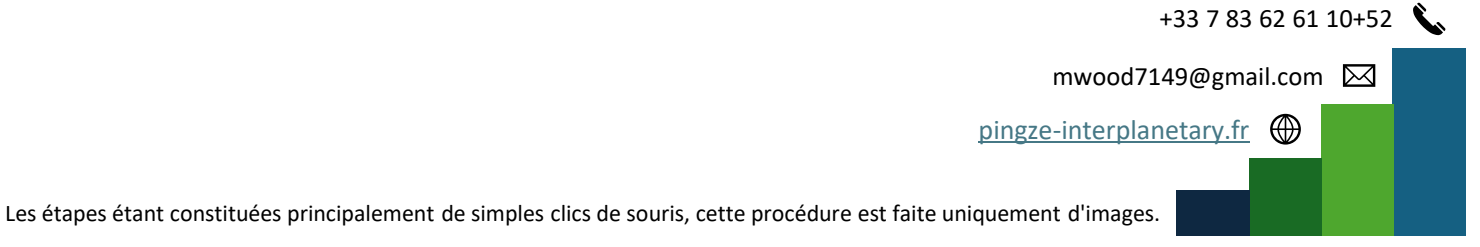

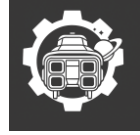

12. Dans un explorateur de fichier :

Δ

| Dans le dos<br>ordinateur se<br>réseaux".                                                                                                    | sier "Ce PC" puis dans le menu<br>électionner "Connecter un lecteur – – – ×                                                                                                    |
|----------------------------------------------------------------------------------------------------|----------------------------------------------------------------------------------------------------|
| Image       Image         Propriétés       Ouvrir Renommer         Emplacement       Accéder au serveur Connecter un Ajouter un multimédia * Lecteur réseau * emplacement réseau         Emplacement       Réseau            ← → * ↑ ● > Ce PC          Accés rapide       Bureau         Bureau       Bureau         - Dans le dossier, écrivez sous ce format l'adresse         votre serveur : \lip_de_votre_serveur\nom_du_partat         - Puis cocher la case pointer.         Vidéos         partage         System32         Périphériques et lecteurs (2)         Disque local (C:)         Bureau         Páriphériques sur 99,3 Go | Connecter un lecteur réseau<br>À que Choississez une lettre pour vôtre lecteur.<br>Spécifiez la lettre designant le lecteur et le dose et auxqueis vous sounantez vous connecter :<br>Lecteur: Y:<br>Dossie: \(\10.1.1.28\iso \) Parcourir<br>Exemple : \\serveur\partage<br>Se reconnecter lors de la connexion<br>Se connecter à l'aide d'informations d'identification différentes<br>Se connecter à un site Web permettant de stocker des documents et des images.<br>Puis cliquer sur terminer. Terminer Annuler |
| ☐ Obiets 3D<br>9 élément(s)                                                                                                    |                                                                                                    |

### 13. Cette fenêtre s'affiche. Veuillez la remplir comme ci-dessous.

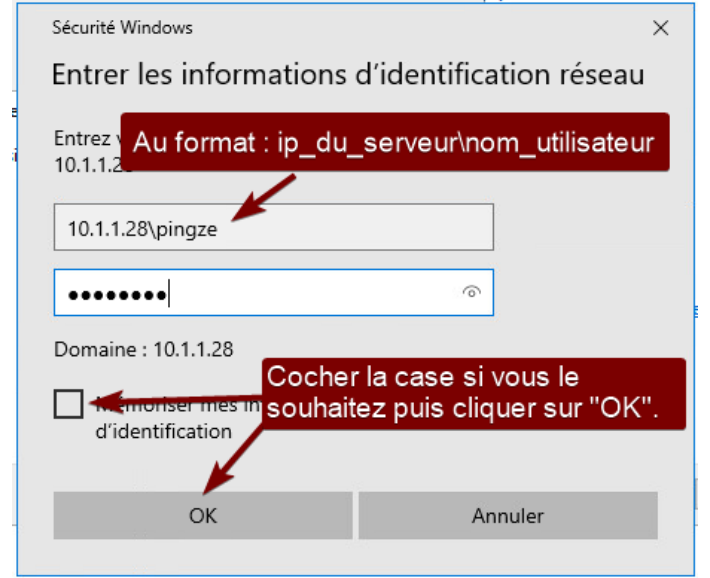

#### 14. Le lecteur devrait s'afficher comme ceci :

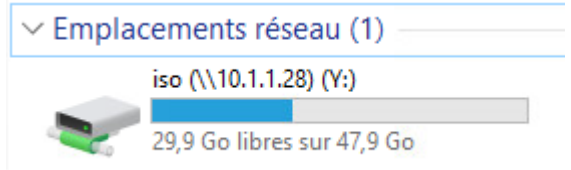

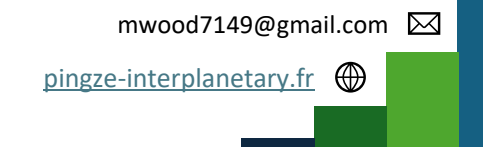

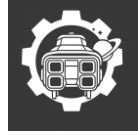

15. Après avoir stocké dans ce nouveau lecteur réseau vos ISO. On va pouvoir lancer iVentoy.

```
      Ce PC > iso (\\10.1.1.28) (Y:)

      Nom
      Modifié le

      Image: debian-12.10.0-amd64-DVD-1.iso
      09/04/2025 21:28

      Image: Win11_23H2_French_x64v2.iso
      09/02/2024 22:29
```

16. Dans le terminal de vôtre serveur exécuter la série de commande suivante :

```
cd /opt/iventoy-`votre version'/
./iventoy.sh start
```

17. En cas de succès le message suivant apparaitra.

```
root@PCTIAGO:/opt/iventoy-1.0.20# ./iventoy.sh start
iventoy start SUCCESS PID=2064
```

```
Please open your browser and visit http://127.0.0.1:26000
or http://x.x.x.x:26000 (x.x.x.x is any valid IP address)
```

### 18. Pour finir nous accédons au panneau via le navigateur web en tapant ip\_du\_serveur:26000 dans la barre d'adresse.

| 🗶 🗖 🧐 iVentoy        | × +                  |                              |               |            |             |                  | -       | 0       | ×        |
|----------------------|----------------------|------------------------------|---------------|------------|-------------|------------------|---------|---------|----------|
| ← C ▲ Non sécurisé   | 10.1.1.28:26000/#vtc | y_main                       |               |            |             | A <sup>®</sup> ☆ | לב      |         | <b>0</b> |
| 😵 iVentoy Free       |                      |                              |               |            | <b>颜</b> 中文 | P Donatio        | on 🗞    | Officia | al Î     |
| Boot Information     | Boot Inform          | nation                       |               |            |             |                  |         |         | - 1      |
| ✗ Configuration      | IP Configuratio      | n                            |               |            |             |                  |         |         | н        |
| ▼ MAC Filter         | Select Server        | 10.1.1.28                    | NIC Name      | ens160     |             |                  |         |         |          |
| Image Management     | IP                   |                              |               |            |             |                  |         |         |          |
| Register Information | Subnet Mask          | 255.255.255.0                | GateWay       | 10.1.1.1   |             |                  |         |         | н        |
|                      | IP Pool<br>(begin)   | 10.1.1.200                   | IP Pool (end) | 10.1.1.219 |             |                  |         |         |          |
|                      | DNS Server           | Optional, can leave it blank |               |            |             |                  |         |         |          |
|                      | Device List          |                              |               |            |             |                  |         |         |          |
|                      | IP Address           | MAC Address                  | BIOS Mode     | Boot File  | St          | tatus            | Operate |         |          |
|                      |                      |                              |               |            |             |                  |         |         |          |
|                      |                      |                              |               |            |             |                  |         |         |          |
|                      |                      |                              |               |            |             |                  |         |         | -        |

+33 7 83 62 61 10+52 📞

mwood7149@gmail.com

pingze-interplanetary.fr

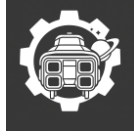

s ISO.

### Procédure : Mise en place d'un serveur PXE avec iVentoy derrière un serveur DHCP (SMB pour dépôt d'ISO)

19. Veuillez procéder au changement comme ci-dessous. 20. Vérifier si les ISO sont bien pris en compte.

| 🛞 iVentoy Free       |                                      |                                                                             |                                | iVontov Froo         |                                |
|----------------------|--------------------------------------|-----------------------------------------------------------------------------|--------------------------------|----------------------|--------------------------------|
| Boot Information     | Attention: it is recommended to keep | the above network configuration if there is no special requirement. Click I | t the save button if modified. |                      |                                |
| Configuration        | Aller dans le menu configuratio      | n. 🖹 Save                                                                   |                                | Post Information     |                                |
| ▼ MAC Filter         |                                      |                                                                             |                                |                      |                                |
| Image Management     | Puis choisissez external en tant     | que DHCP Server Mode                                                        |                                | Aller dans le m      | enu Image Management           |
| Register Information | Boot Configuration                   |                                                                             | 8                              | Configur             | cha mage management            |
|                      | DHCP Server Mode                     | External                                                                    |                                |                      | Image Files C Refresh          |
|                      | Boot Background Mode                 | GUI                                                                         |                                | MAC Filter           |                                |
|                      | Boot Menu Resolution                 | 1024x768                                                                    |                                |                      | Win11_23H2_French_x64v2.iso    |
|                      |                                      |                                                                             | @                              | Image Management     | debian-12.10.0-amd64-DVD-1.is  |
|                      | EFI Boot File                        | snponly.efi 🗸                                                               |                                |                      |                                |
|                      | System Boot Password                 |                                                                             | Clear                          | Degister Information |                                |
|                      | System Default Image                 |                                                                             | o" Goto Set It                 | Register mormation   | Vérifier la présence de ves IS |
|                      | System Default Timeout               | 0                                                                           |                                |                      | vermer la presence de vos 150  |
|                      | Cystem Senant Amount                 | -                                                                           | 1                              |                      |                                |

21. Ensuite revenez sur la page d'accueil puis allumer le service PXE

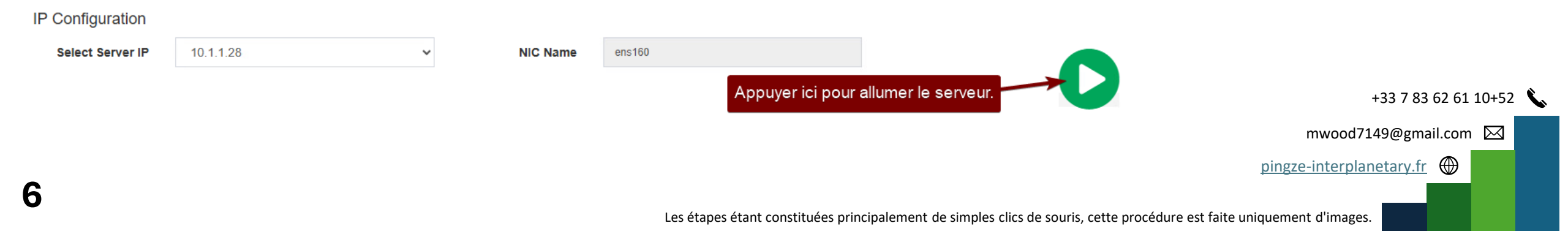

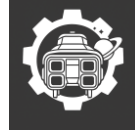

22. Sur le serveur DHCP, suivez ces étapes.

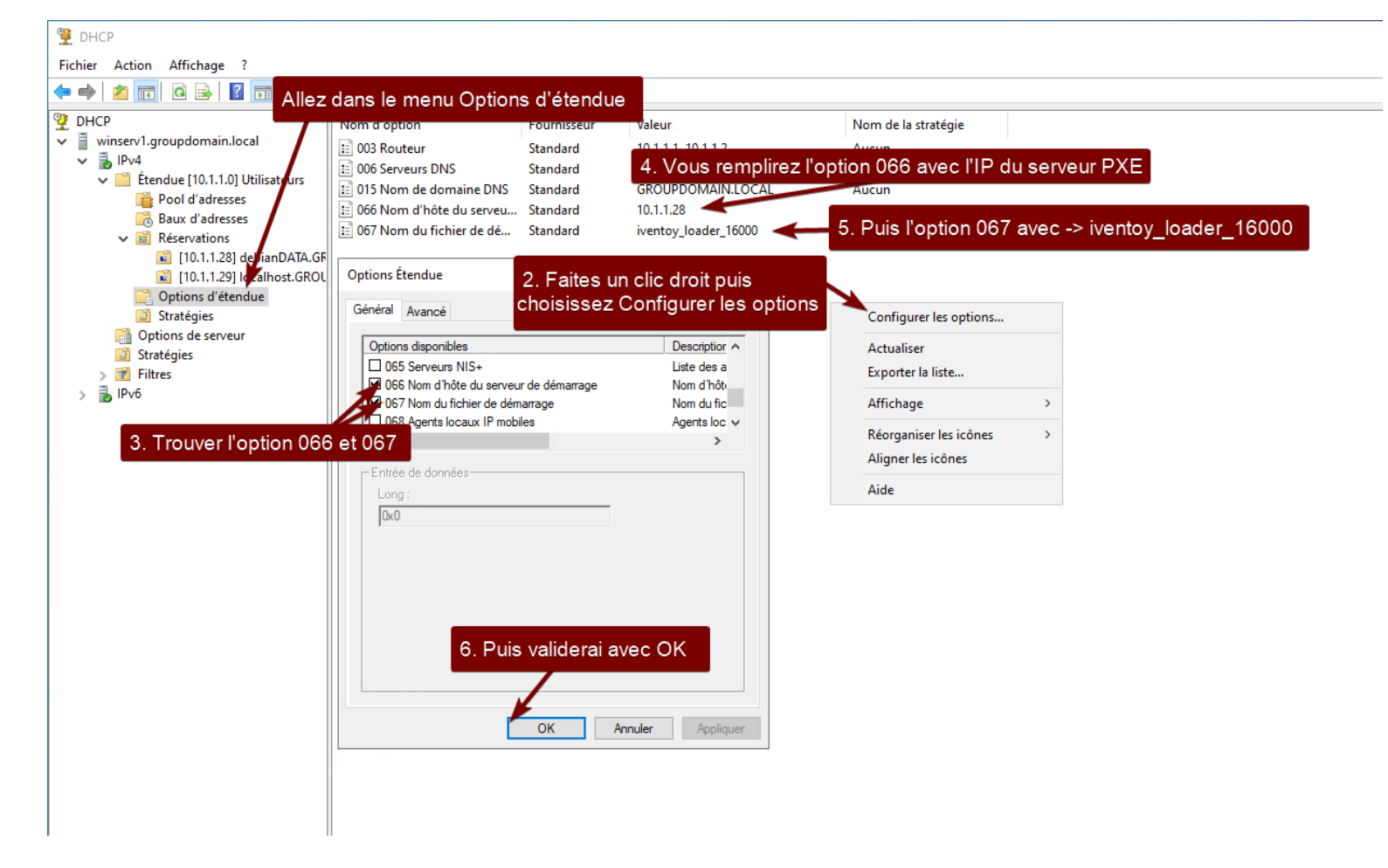

#### +33 7 83 62 61 10+52 🔪

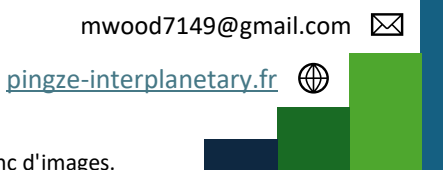

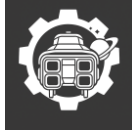

23. Une fois toutes les étapes réalisées, essayer de démarrer en PXE un ordinateur et constater le résultat.

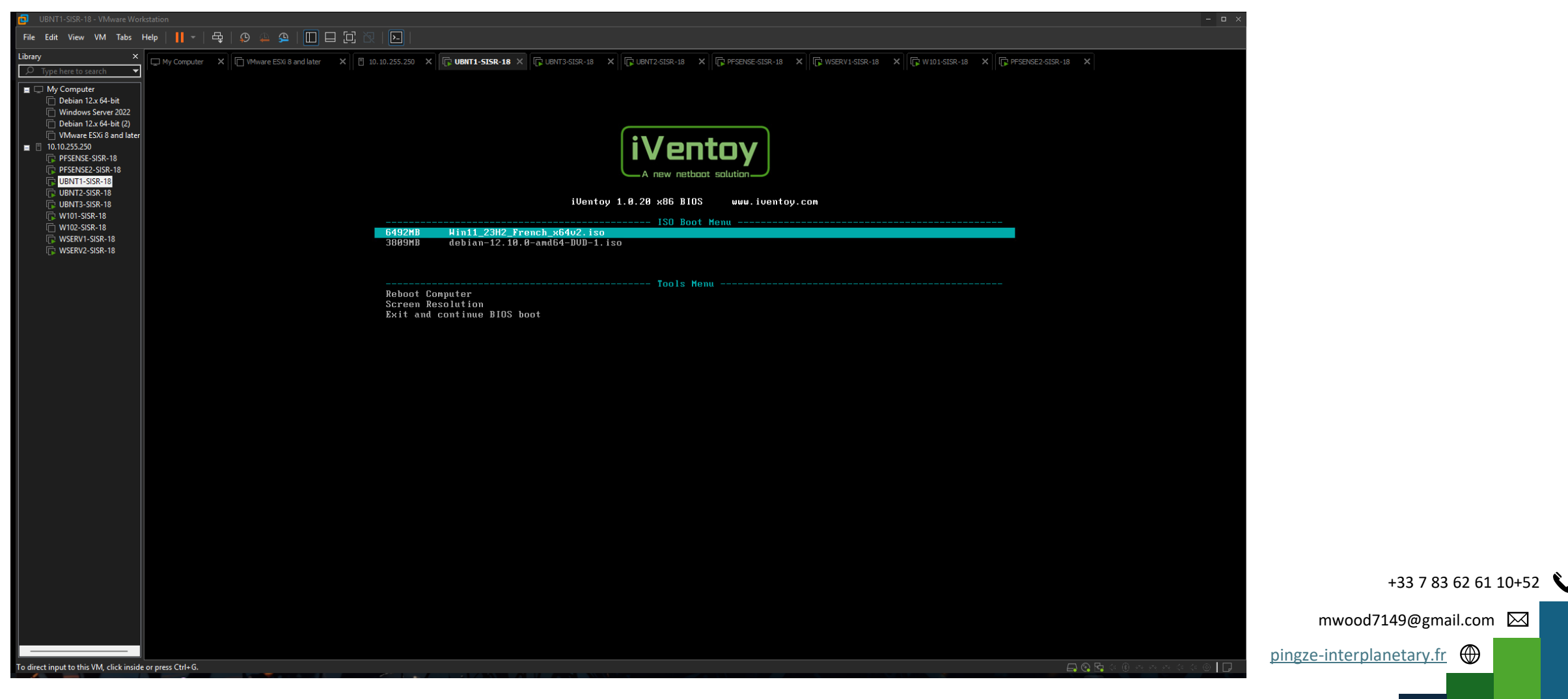

8

Les étapes étant constituées principalement de simples clics de souris et de copier/coller, cette procédure est faite donc d'images.